# Sun ZFS Storage 7320 Quick Setup Installation Rapide · クイックセットアップ・快速安装

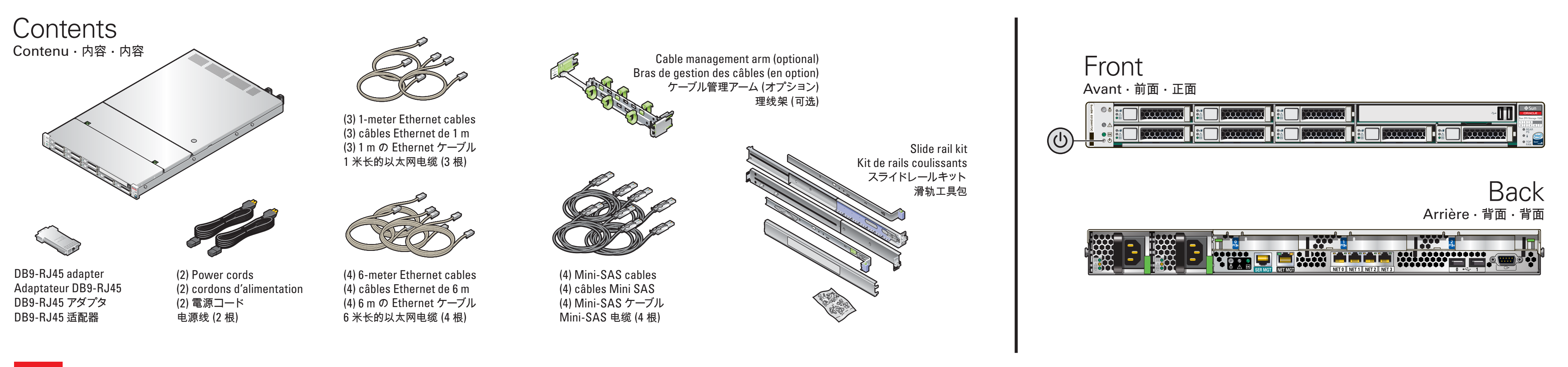

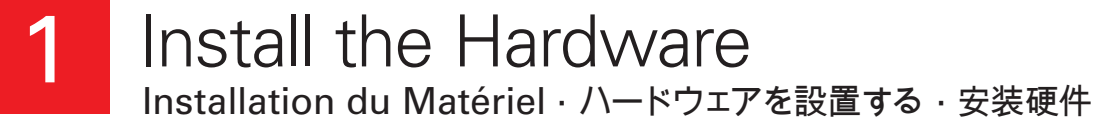

See the System Installation Guide for detailed information and setup instructions · Pour des informations détaillées et des instructions d'installation du système · 詳細な情報および設定手順については、システム設置ガイドを参照してください · 有关详细信息和安装说明, 请参见系统安装指南

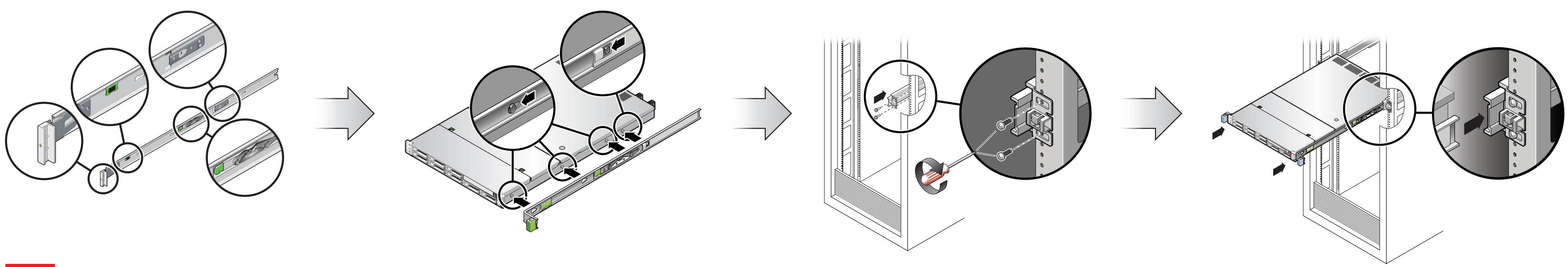

Attach Storage in Supported Configurations 2 Connexion du Système de Stockage Dans les Configurations Prises en Charge・サポートされる構成でストレージを接続する・在受支持的配置中连接存储器

Each HBA can support up to four disk shelves · Chaque HBA peut prendre en charge jusqu'à quatre étagères de disque · 各 HBA は最大 4 ディスク台のシェルフをサポートできます · 每个 HBA 最多可支持 4 个磁盘机架

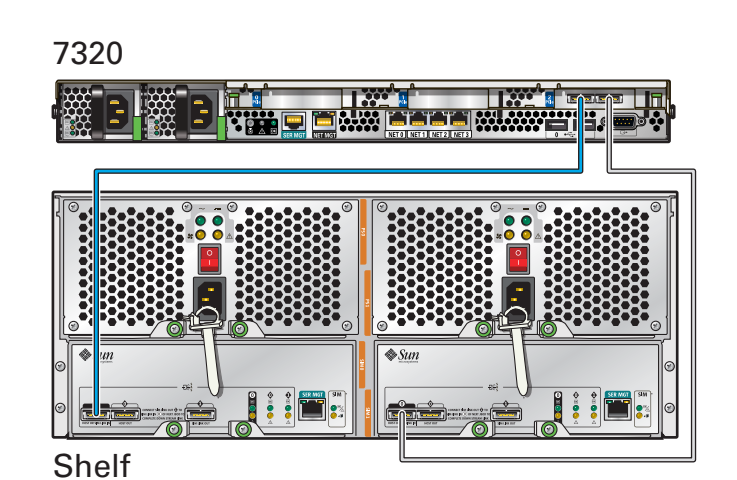

| 7320  | 7320 |
|-------|------|
| SHELF |      |
|       |      |

### ORACLE®

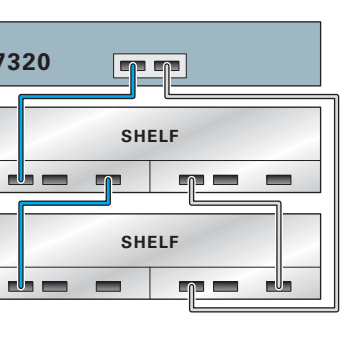

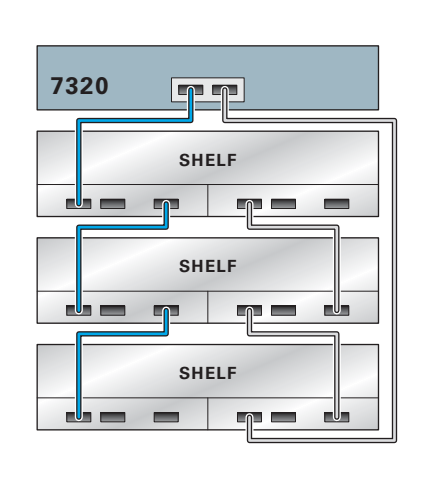

| 7320  |  |  |
|-------|--|--|
| SHELF |  |  |
|       |  |  |
| SHELF |  |  |
|       |  |  |
| SHELF |  |  |
|       |  |  |
| SHELF |  |  |
|       |  |  |

## Sun ZFS Storage 7320 Quick Setup

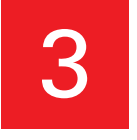

Connect to Administrative Client and Network · Connexion au Client Administratif et au Réseau · 管理クライアントおよびネットワークに接続する · 连接到管理客户机和网络

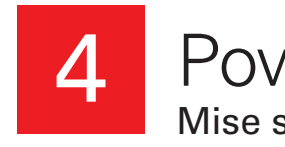

Required information for login: A) Network host name and port of your serial connection, OR B) Network management port's DHCP-assigned address · Informations de connexion requises : A) Nom d'hôte réseau et port de la connexion série OU B) Adresse DHCP assignée du port de gestion réseau ログインに必要な情報: A) シリアル接続のネットワークホスト名とポート、または B) ネットワーク管理ポートの DHCP で 割り当てられたアドレス · 登录所需的信息: A) 串行连接的网络主机名和端口, 或 B) 网络管理端口的 DHCP 分配的地址

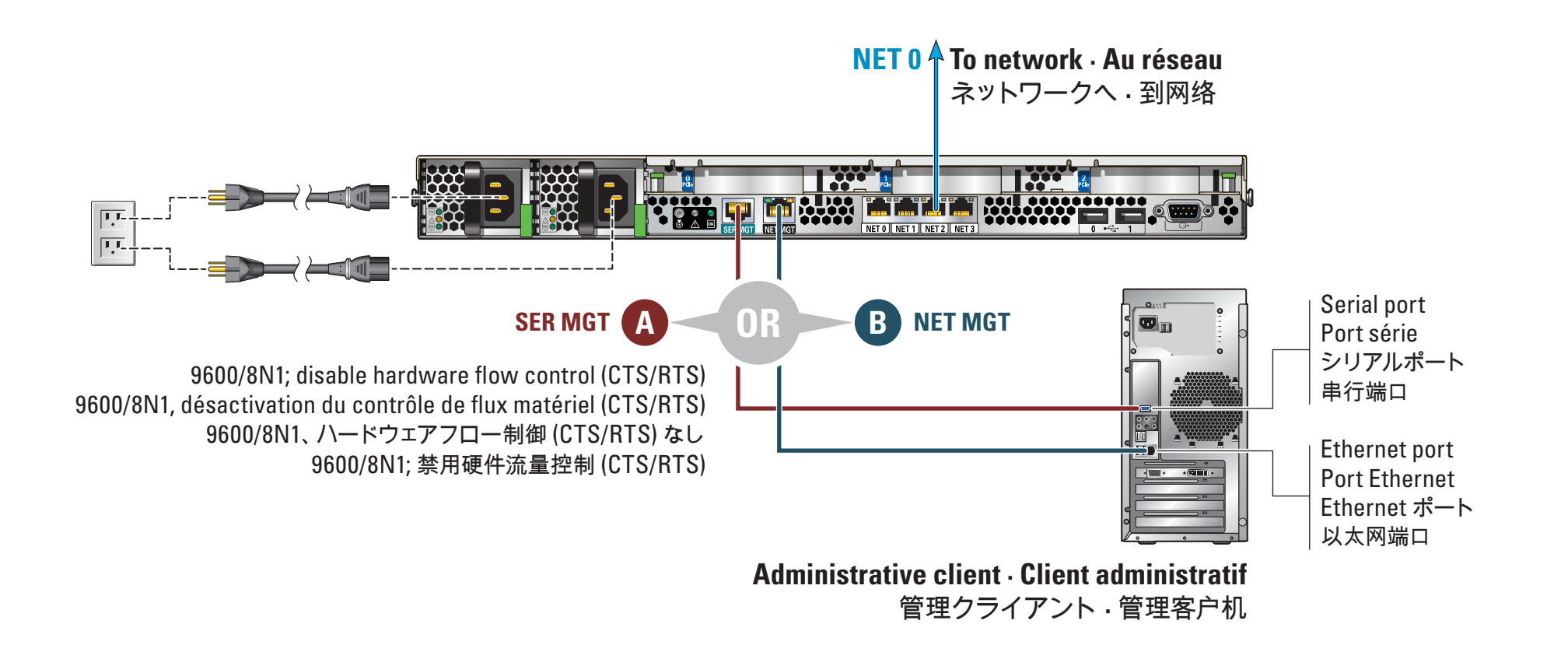

Configure the Network through the CLI Configuration du Réseau via la CLI・CLI でネットワークを設定する・通过 CLI 配置网络

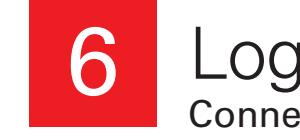

| <pre>SunOS Release 5.11 Version 2011.04 64-bit<br/>Copyright (c) 1983, 2011, Oracle and/or its affiliates. All rights reserved.<br/>Use is subject to license terms.<br/>Starting appliance configuration done.<br/>Press any key to begin configuring appliance: [*]</pre> |           |
|----------------------------------------------------------------------------------------------------|-----------|
|                                                                                                    | · · · · · |
| Sun ZFS Storage 7320 System Configuration<br>Copyright (c) 1983, 2011, Oracle and/or its affiliates. All rights reserved.                                                                                                    | 2 0       |
| <u>NET-0</u> <=> NET-1 <x> NET-2 <x> NET-3 <x></x></x></x>                                                                                                    |           |
| * Host name:<br>* DNS domain:<br>* IP address:<br>* IP netmask:                                                                                                    |           |
| * Default router:<br>* DNS server:                                                                                                    |           |
| * Password:                                                                                                    |           |
| * Re-enter Password:                                                                                                    |           |
| Please enter the required (*) configuration data                                                                                                    |           |
| ESC-1: Done ESC-2: Help ESC-3: Halt ESC-4: Reboot ESC-5: Info                                                                                                    |           |
|                                                                                                    |           |

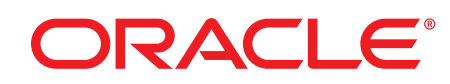

Copyright ©2011, Oracle and/or its affiliates. All rights reserved. Copyright ©2011, Oracle et/ou ses affiliés. Tous droits réservés.

### Power On the System and Log In Mise sous Tension du Système et Connexion · システムに電源を入れてログインする · 打开系统的电源并登录

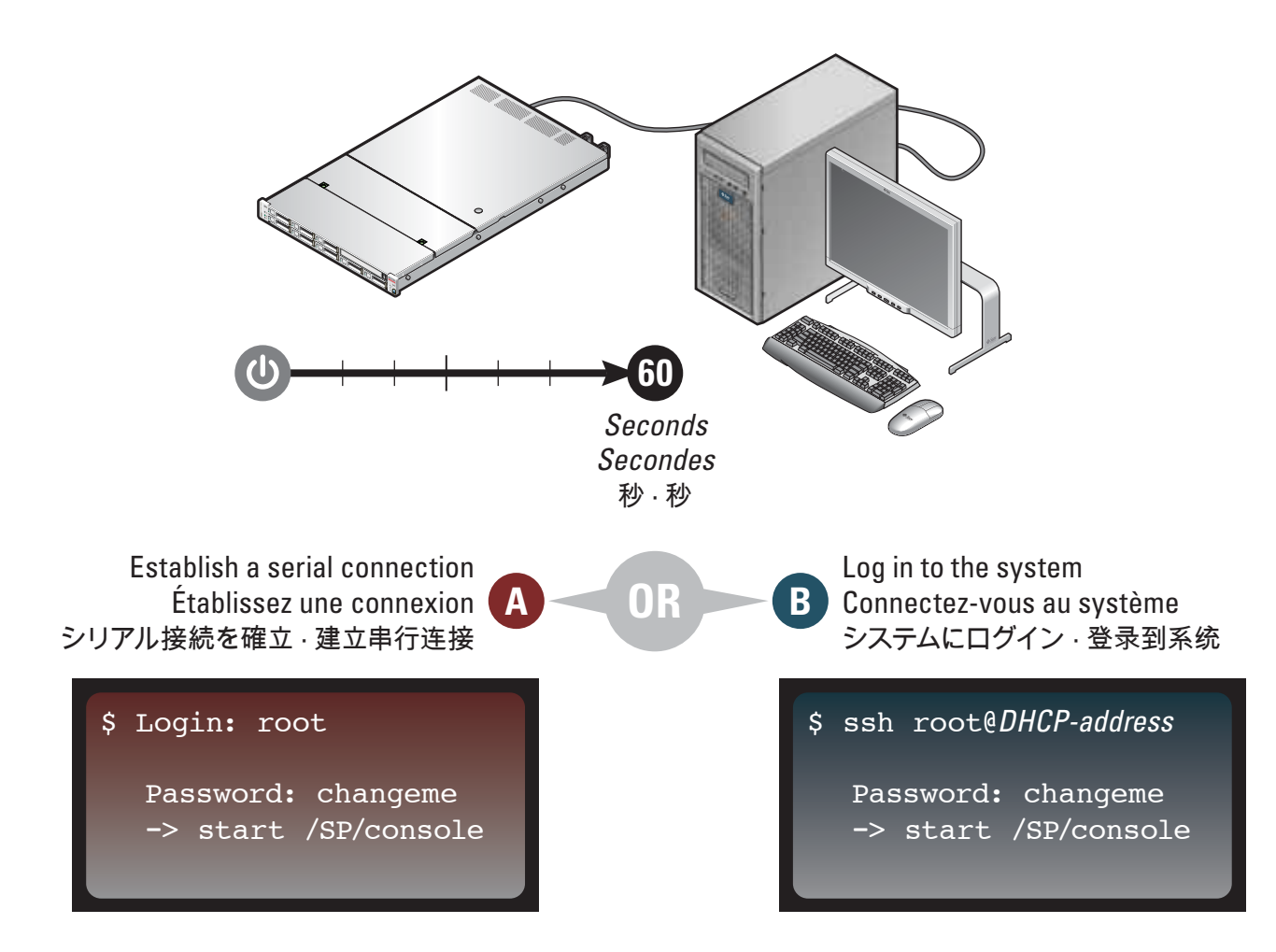

Log In to the Browser Interface Connexion à l'Interface du Navigateur · ブラウザインタフェースにログインする · 登录到浏览器界面

| https://hostname:215 |                                            |              |  |
|----------------------|--------------------------------------------|--------------|--|
| Sun<br>ORACLE        |                                            | hostname     |  |
|                      | Username root<br>Password •••••••<br>LOGIN | <br><b>A</b> |  |

https://hostname:215/wiki http://oracle.com/technetwork/documentation/oracle-unified-ss-193371.html

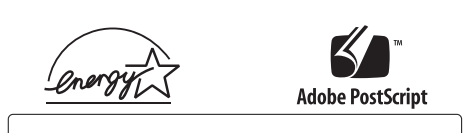

Part Number 821-0553-11 Revision A, September 2011